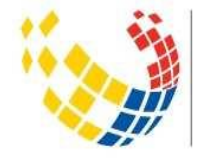

Ministerio de **Telecomunicaciones y de la Sociedad de la Información** 

# MANUAL: Configuración de Firma Electrónica

Octubre, 2017 Versión: 1.1

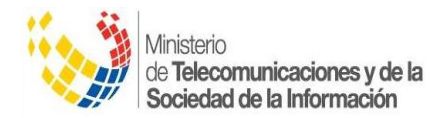

# Contenido

| 1. | INT  | INTRODUCCIÓN                                                         |   |  |
|----|------|----------------------------------------------------------------------|---|--|
| 2. | RE   | QUISITOS PREVIOS PARA CONFIGURAR FIRMA ELECTRÓNICA                   | 2 |  |
| 3. | PA   | SOS PARA CONFIGURAR FIRMA ELECTRÓNICA                                | 3 |  |
|    | 3.1. | PASO 1: INGRESAR AL PANEL DE CONTROL DE JAVA SEGÚN SISTEMA OPERATIVO | 3 |  |
|    | 3.2. | PASO 2: CONFIGURAR EL PANEL DE CONTROL.                              | 5 |  |
|    | 3.3. | PASO 3: Editar lista de sitios                                       | 5 |  |
|    | 3.4. | PASO 4: Utilizar Firma Electrónica                                   | 7 |  |
| 4. | so   | PORTE                                                                | 7 |  |

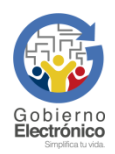

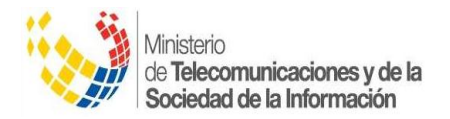

# 1. INTRODUCCIÓN

En este manual se detalla los requisitos previos y los pasos para configurar firma electrónica.

# 2. REQUISITOS PREVIOS PARA CONFIGURAR FIRMA ELECTRÓNICA

Antes de continuar con los pasos para configurar firma electrónica se recomienda:

- 1. Verificar la versión de navegador,
- 2. Desinstalar la versión actual, (de no tener la versión compatible)
- 3. Descargar la versión compatible con firma electrónica, (de no tener la versión compatible)
- 4. Instalar la versión compatible con firma electrónica,
- 5. Desactivar actualizaciones automáticas (obligatorio)

En el "Instructivo para utilizar firma electrónica en las nuevas versiones Firefox" encontrará los pasos para realizar los numerales del 1 al 5 antes detallados.

- Instalar Java versión 5 hasta la 8 Update 101, <u>https://www.java.com/es/download/help/download\_options.xml</u>
- 7. Revisar que la arquitectura del navegador y el Java sean compatibles entre sí. *Ejemplo: Navegador de 32 bits y Java de 32 bits.*
- 8. En caso de tener su firma electrónica en TOKEN, descargar los drivers respectivos:

https://www.eci.bce.ec/centro-de-descargas

https://www.securitydata.net.ec/descargas/

9. Verificar que su sistema operativo sea compatible con firma electrónica.

| Windows                        | Mac OS                                                               | Linux                                                      |
|--------------------------------|----------------------------------------------------------------------|------------------------------------------------------------|
|                                | Desde la versión 10.8.5 mountain<br>lion hasta 10.11<br>(El Capitán) | Ubuntu hasta la versión 12.04 LTS;                         |
| Desde la versión 7 hasta la 10 |                                                                      | Fedora hasta la versión 17;<br>Centos hasta la versión 6 3 |
|                                | (Li Capitali)                                                        | Centos hasta la versión 6.3                                |

Nota: En caso de presentarse el mensaje "Se necesita un plugin para mostrar el contenido", tal como se muestra en el gráfico 1 se debe seleccionar la opción "Instalar manualmente el plugin Flash" en la siguiente dirección:

https://support.mozilla.org/es/kb/instalar-el-plugin-de-flash-para-visualizar-videos

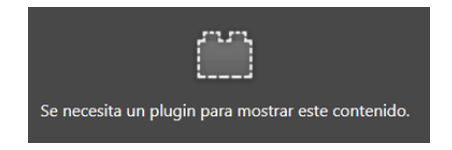

Gráfico 1: Ejemplo de ventana solicitando un plugin para mostrar el contenido

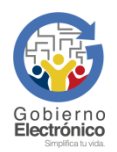

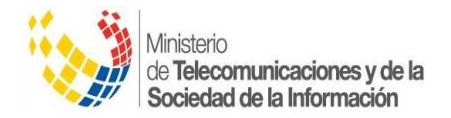

# 3. PASOS PARA CONFIGURAR FIRMA ELECTRÓNICA

# 3.1. PASO 1: Ingresar al panel de control de java según sistema operativo

# WINDOWS

Ir al botón inicio y digitar **Configurar Java**, como muestra el gráfico 2.

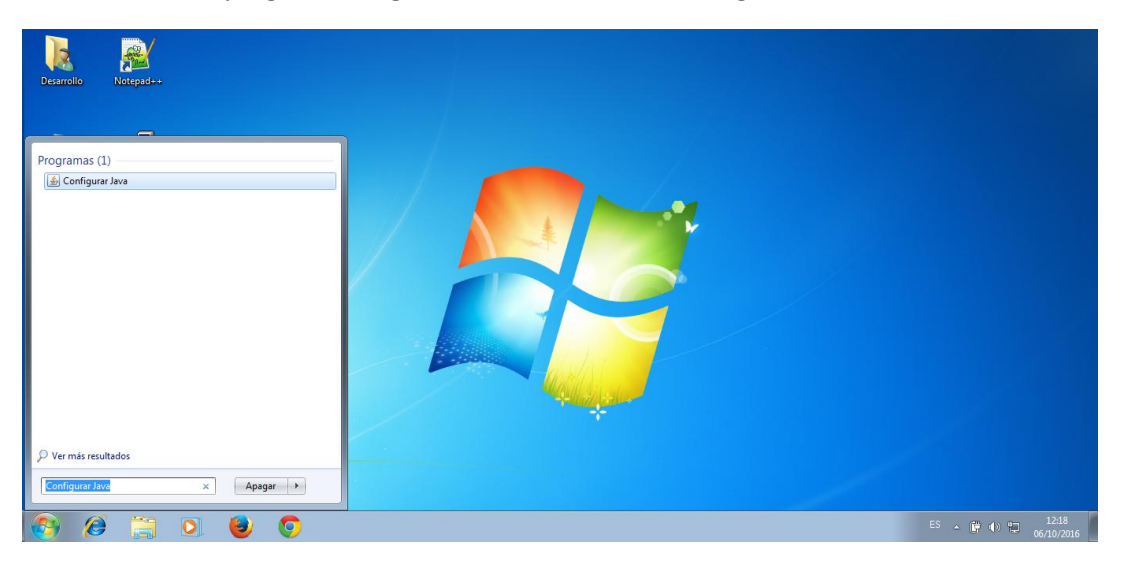

Gráfico 2: Ejemplo para ingresar al panel para configurar Java en Windows

#### **USUARIOS LINUX**

Ir al botón inicio y digitar control panel, como lo muestra el gráfico 3.

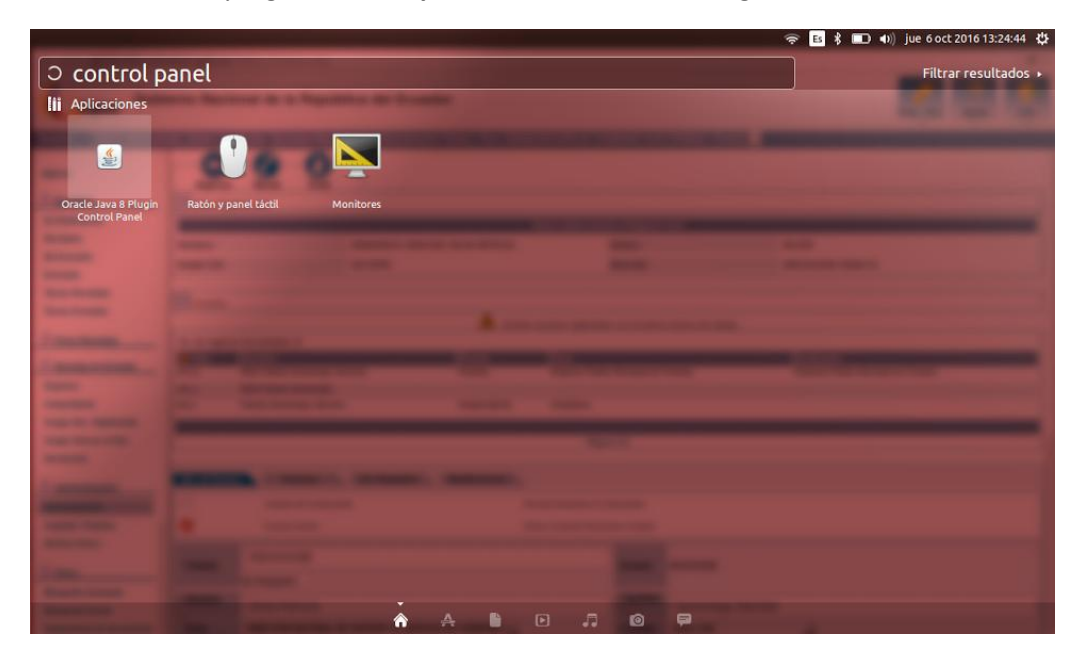

Gráfico 3: Ejemplo para ingresar al panel para Configurar Java en Linux

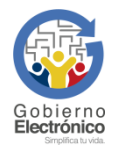

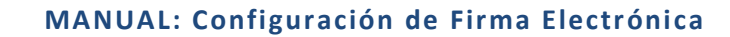

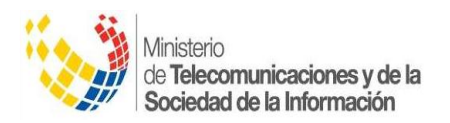

# USUARIOS MAC OS

Dar clic en el botón inicio y luego en **System Preferences** o **Preferencias del Sistema**, como muestra el gráfico 4.

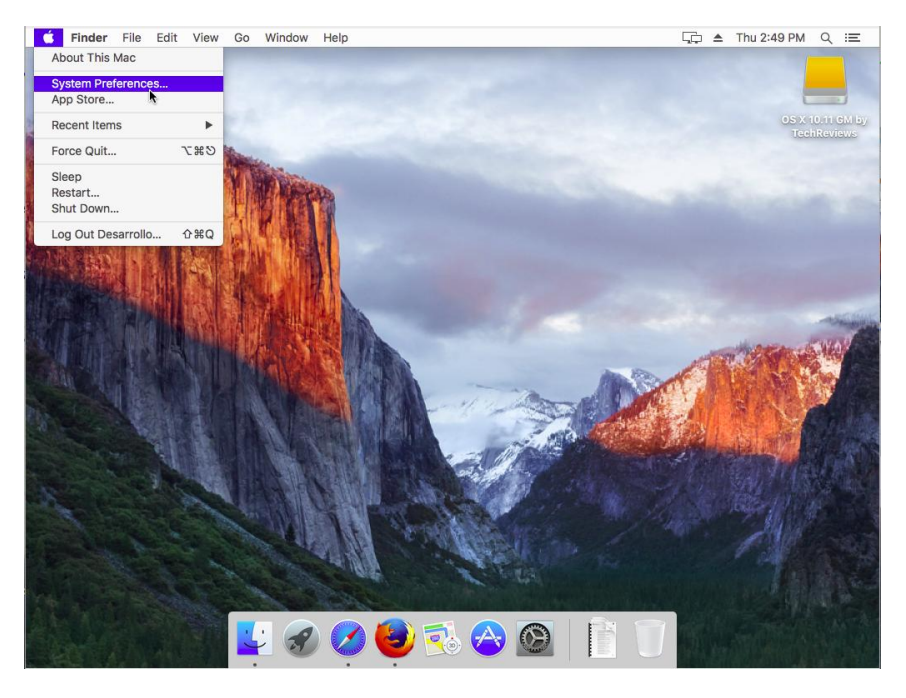

Gráfico 4: Ejemplo para ingresar al panel para configurar Java en Mac OS

En la parte superior derecha de la ventana, digitar **java** y presionar la tecla Enter, como muestra el gráfico 5.

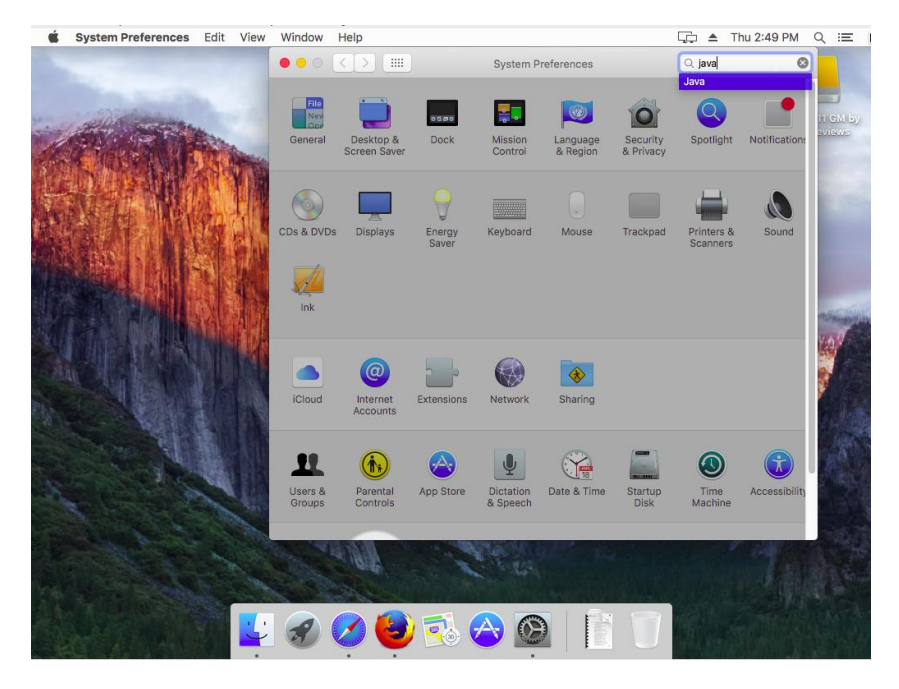

Gráfico 5: Ejemplo para ingresar seleccionar Java en Mac OS

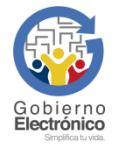

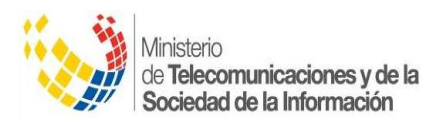

# **3.2.** PASO 2: Configurar el panel de control

Hacer clic en la pestaña **Seguridad**, verificar que estén activas las opciones "**Activar el contenido Java en el explorador**", en la sección "**Nivel de seguridad de las aplicaciones que no están en la lista de excepción de sitios**" seleccionar siempre el nivel de seguridad más bajo, como muestra el gráfico 6.

| 🕌 Panel de Control de Java 📃 📼 💌                                                                                                    |  |  |  |  |  |  |
|----------------------------------------------------------------------------------------------------|--|--|--|--|--|--|
| General Actualizar Java Seguridad Avanzado                                                                                                    |  |  |  |  |  |  |
| Activar el contenido Java en el explorador                                                                                                    |  |  |  |  |  |  |
|                                                                                                    |  |  |  |  |  |  |
| Vivel de seguridad de las aplicaciones que no están en la lista de excepción de sitios                                                                                                    |  |  |  |  |  |  |
| Muy Alta                                                                                                    |  |  |  |  |  |  |
| Solo se podrán ejecutar las aplicaciones Java identificadas con un certificado de una autoridad<br>de certificación de confianza y solo si el certificado se puede verificar como no revocado.                    |  |  |  |  |  |  |
| Alta<br>Se podrán ejecutar las aplicaciones Java identificadas con un certificado de una autoridad de<br>certificación de confianza, incluso si no se puede verificar el estado de revocación del<br>certificado. |  |  |  |  |  |  |
| Lista de excepciones de sitios                                                                                                    |  |  |  |  |  |  |
| Las aplicaciones iniciadas desde los sitios que se enumeran a continuación se podrán ejecutar<br>después de las paticiones de datos de seguridad apropiadas                                                       |  |  |  |  |  |  |
| http://firmaelectronica.gobiernoelectronico.gob.ec<br>http://www.gestiondocumental.gob.ec                                                                                                    |  |  |  |  |  |  |
|                                                                                                    |  |  |  |  |  |  |
| <u>R</u> estaurar Peticiones de Datos de Seguridad <u>G</u> estionar Certificados                                                                                                    |  |  |  |  |  |  |
|                                                                                                    |  |  |  |  |  |  |
| Aceptar Cancelar Aplicar                                                                                                    |  |  |  |  |  |  |

Gráfico 6: Ventana para seleccionar las opciones de seguridad en el panel de control de Java

# 3.3. PASO 3: Editar lista de sitios

Hacer clic en Editar lista de sitios, como muestra el gráfico 7.

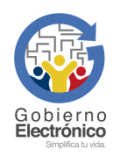

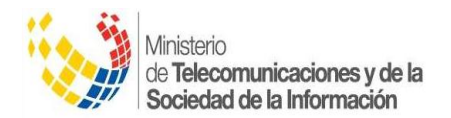

| A Panel de Control                                                                                                    | de Java                                                                                                    |                    |           |                  |         |  |  |  |
|----------------------------------------------------------------------------------------------------|----------------------------------------------------------------------------------------------------|--------------------|-----------|------------------|---------|--|--|--|
| Conoral Actualizar                                                                                                    | Java Seguridad                                                                                                    | Avanada            |           |                  |         |  |  |  |
| General Actualizar                                                                                                    | Java                                                                                                    | Avanzado           |           |                  |         |  |  |  |
| ☑ Activar el contenio                                                                                                    | ☑ Activar el contenido Java en el explorador                                                                                                    |                    |           |                  |         |  |  |  |
| Nivel de seguridad d                                                                                                    | Nivel de seguridad de las aplicaciones que no están en la lista de excepción de sitios                                                                                                    |                    |           |                  |         |  |  |  |
| Muy Alta                                                                                                    | © Muy Alta                                                                                                    |                    |           |                  |         |  |  |  |
| Solo se podrán<br>de certificación                                                                                                    | Solo se podrán ejecutar las aplicaciones Java identificadas con un certificado de una autoridad<br>de certificación de confianza y solo si el certificado se puede verificar como no revocado. |                    |           |                  |         |  |  |  |
| Alta                                                                                                    |                                                                                                    |                    |           |                  |         |  |  |  |
| Se podrán ejecutar las aplicaciones Java identificadas con un certificado de una autoridad de<br>certificación de confianza, incluso si no se puede verificar el estado de revocación del<br>certificado. |                                                                                                    |                    |           |                  |         |  |  |  |
|                                                                                                    |                                                                                                    |                    |           |                  |         |  |  |  |
| Lista de excepciones                                                                                                    | Lista de excepciones de sitios                                                                                                    |                    |           |                  |         |  |  |  |
| después de las pe                                                                                                    | eticiones de datos                                                                                                    | de seguridad aproj | piadas.   | on se pouran eje | cutai   |  |  |  |
| http://firmaelectro<br>http://www.gestio                                                                                                    | http://firmaelectronica.gobiernoelectronico.gob.ec<br>http://www.gestiondocumental.gob.ec                                                                                                    |                    |           |                  |         |  |  |  |
|                                                                                                    |                                                                                                    |                    |           |                  |         |  |  |  |
|                                                                                                    | <u>R</u> estaurar Peti                                                                                                    | ciones de Datos de | Seguridad | Gestionar Certi  | ficados |  |  |  |
|                                                                                                    |                                                                                                    |                    |           |                  |         |  |  |  |
|                                                                                                    |                                                                                                    | (                  | Aceptar   | Cancelar         | Aplicar |  |  |  |

Gráfico 7: Editar lista de sitios

Añadir las siguientes direcciones como muestra en el gráfico 8.

https://www.gestiondocumental.gob.ec/

http://www.gestiondocumental.gob.ec/

http://firmaelectronica.gobiernoelectronico.gob.ec/

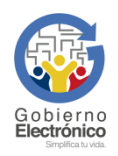

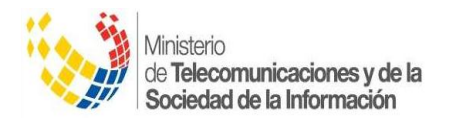

| 🖆 Lista de excepciones de sitios                                                                                                    |  |  |  |  |
|----------------------------------------------------------------------------------------------------|--|--|--|--|
| Las aplicaciones iniciadas desde los sitios que se enumeran a continuación se podrán ejecutar después de<br>las peticiones de datos de seguridad apropiadas. |  |  |  |  |
| Ubicación                                                                                                    |  |  |  |  |
| http://firmaelectronica.gobiernoelectronico.gob.ec                                                                                                    |  |  |  |  |
| http://www.gestiondocumental.gob.ec                                                                                                    |  |  |  |  |
|                                                                                                    |  |  |  |  |
|                                                                                                    |  |  |  |  |
|                                                                                                    |  |  |  |  |
|                                                                                                    |  |  |  |  |
|                                                                                                    |  |  |  |  |
| Agregar Eliminar                                                                                                    |  |  |  |  |
| Los protocolos FILE o HTTP se consideran un riesgo para la seguridad.<br>Se recomienda el uso de sitios HTTPS si están disponibles.                          |  |  |  |  |
| Aceptar Cancelar                                                                                                    |  |  |  |  |

Gráfico 8: Editar lista de excepciones de sitios

# 3.4. PASO 4: Utilizar Firma Electrónica

Después de haber configurado Firma Electrónica en el siguiente portal <u>http://firmaelectronica.gobiernoelectronico.gob.ec</u>, usted puede firmar documentos digitales, verificar su autenticidad y comprobar el certificado digital (en archivo o en token).

## 4. SOPORTE

Si presenta inconvenientes al momento de configurar firma electrónica, puede comunicarse con 1800 637276 o envíenos un correo electrónico a soporte@gobiernoelectronico.gob.ec.

## **FIN DEL INSTRUCTIVO**

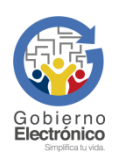